## Using Name Changes to Review eProfile Changes

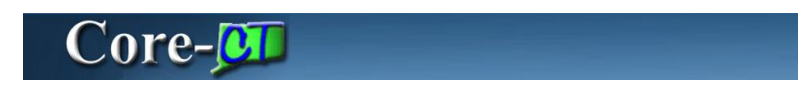

The **Name Changes** page allows approvers to search for name change transactions of employees assigned to them. Employee ID or name related fields can be used, along with other search criteria to filter results.

| Name Changes                                                                                  |                |                      |   |  |
|-----------------------------------------------------------------------------------------------|----------------|----------------------|---|--|
| Enter any information you have and click Search. Leave fields blank for a list of all values. |                |                      |   |  |
| Find an Existing Value                                                                        |                |                      |   |  |
| Limit the number of results to                                                                | o (up to 300): | 300                  |   |  |
| Empl ID:                                                                                      | begins with    | ✓                    | ] |  |
| *Effective Date:                                                                              | = 🗸            |                      | B |  |
| Name:                                                                                         | begins with    | *                    | ] |  |
| Last Name:                                                                                    | begins with    | *                    |   |  |
| Second Last Name:                                                                             | begins with    | *                    |   |  |
| Alternate Character Name:                                                                     | begins with    | *                    | - |  |
| Middle Name:                                                                                  | begins with    | *                    |   |  |
| Search Clear Ba                                                                               | sic Search 🛛   | Save Search Criteria |   |  |

## Procedure

Main Menu> Workforce Administration> Self Service Transactions> Name Changes

| Personal Information       Core-CT Help         Personal Information       Core-CT News         Personal Information       Core-CT News         Personal Information       Core-CT News         Personal Information       Core-CT News         Personal Information       Core-CT News         Personal Information       Core-CT News         Personal Information       Core-CT News         Personal Information       Core-CT News         Personal Information       Core-CT News         Personal Information       Core-CT News         Personal Information       Core-CT News         Personal Information       Core-CT News         Personal Information       Personal Information         Personal Information       Personal Information         Image: Chaose       New Paycheck Information         Image: Chaose       New Paycheck Information         Image: Chaose       News         Image: Chaose       News         Image: Chaose       News         Image: Chaose       News         Image: Chaose       News         Image: Chaose       News         Image: Chaose       News         Image: Chaose       News         Image: Chaose       News<                                                                                                    | Grav State of Connecticut                                                                                                    |                                                       | Ho                                                                                                    | me <u>Worklist</u>                                                                                                    | Add to My Links     | <u>Sign out</u> |
|----------------------------------------------------------------------------------------------------|----------------------------------------------------------------------------------------------------|-------------------------------------------------------|----------------------------------------------------------------------------------------------------|----------------------------------------------------------------------------------------------------|---------------------|-----------------|
| My HB       Core CT Heig       My Links       Select One:       Image: Core CT News       Image: Core CT News                                                                                                    | Favorites Main Menu                                                                                                    |                                                       |                                                                                                    |                                                                                                    |                     |                 |
| Personal Information Personal Information Revew and doubt you personal information. Revew and doubt you personal information. Revew and lation Advices a Revew and lation Advices a Reve and Revew and lation Advices a Reve and Revew and lation Advices a Reve and Revew and Revew and lation Advices a Reve and Revew and Revewand Revewand Revewand | My HR Core-CT Help                                                                                                    |                                                       |                                                                                                    | <u>My I</u>                                                                                                    | inks Select One:    | ~               |
|                                                                                                    | Even of the second second | Payroll (C) C<br>Review Current and prior paychecias. | Core.C<br>EPIN IN<br>- EP<br>Mar<br>Finance<br>- Yas<br>- HC<br>Mar<br>- HC<br>- HC<br>Mar<br>- HC<br>- HC<br>Mar<br>- HC<br>- HC<br>- Mar<br>- HC<br>- HC | MYI<br>F News<br>2003<br>M Uparade to 9<br>2014<br>e News<br>ar End Activities<br>2014<br>10 June 2014<br>10 June 2014 | Links   Select One: |                 |
|                                                                                                    | <]                                                                                                    | ui -                                                  |                                                                                                    |                                                                                                    |                     | >               |

| Step | Action                                                                                                    |
|------|----------------------------------------------------------------------------------------------------|
| 1.   | Click the <b>Main Menu</b> button.<br>Main Menu                                                                                                    |
| 2.   | Click the Workforce Administration menu.                                                                                                    |
| 3.   | Click the Self Service Transactions menu.                                                                                                    |
| 4.   | Click the Name Changes menu.                                                                                                    |
| 5.   | The <b>Name Changes</b> search page enables an approver to search using single or multiple filtering criteria. The search results in a list of change requests and the status of each request. |
|      | This page features two types of searches.                                                                                                    |
|      | <b>1.</b> Employee related search - Use the <b>Empl ID</b> , <b>Name</b> fields, etc to view a list of address change requests made by the selected employee and the status of each            |
|      | <b>2.</b> Effective Date search - Use a date or date range in the <b>Effective Date</b> field to view change requests for any employee matching the date parameters selected.                  |

| State of Connec               | ticut                               |                            |                       |            | <u>Home</u> | <u>Worklist</u> | Add to My Links | <u>Siqn out</u> |
|-------------------------------|-------------------------------------|----------------------------|-----------------------|------------|-------------|-----------------|-----------------|-----------------|
| Favorites Main Menu > \       | Vorkforce Admini                    | stration > Self Service    | Transactions > Nar    | me Changes |             |                 |                 |                 |
| My HR                         | Core-CT Help                        |                            |                       |            |             | <u>My Lin</u>   | NKS Select One: | ~               |
|                               |                                     |                            |                       |            |             | 🖉 Nev           | / Window 🕜 He   | lp 📰 http       |
| Name Changes                  |                                     |                            |                       |            |             |                 |                 |                 |
| Enter any information you ha  | ve and click Sear                   | ch. Leave fields blank for | a list of all values. |            |             |                 |                 |                 |
| Find an Existing Value        |                                     |                            |                       |            |             |                 |                 |                 |
| Limit the number of results t | o (up to 300): 30                   | 0                          |                       |            |             |                 |                 |                 |
| Empl ID:                      | begins with 🔽                       |                            |                       |            |             |                 |                 |                 |
| *Effective Date:              |                                     |                            | 21                    |            |             |                 |                 |                 |
| Name:                         | begins with 💌                       |                            |                       |            |             |                 |                 |                 |
| Last Name:                    | begins with 💌                       |                            |                       |            |             |                 |                 |                 |
| Second Last Name:             | begins with 💌                       |                            |                       |            |             |                 |                 |                 |
| Alternate Character Name:     | begins with 💌                       |                            |                       |            |             |                 |                 |                 |
| Middle Name:                  | begins with 💌                       |                            | ]                     |            |             |                 |                 |                 |
| Search Clear Ba               | <u>sic Search</u> (ह <sup>#</sup> S | Save Search Criteria       |                       |            |             |                 |                 |                 |

| Step | Action                        |
|------|-------------------------------|
| 6.   | Click in the Last Name field. |

| Step | Action                                                                                                    |
|------|----------------------------------------------------------------------------------------------------|
| 7.   | Enter the desired information into the Last Name field. Enter "nash".                                                                                                    |
| 8.   | If the search results return more than one row of information, they will be displayed.<br>If only one row of information is retrieved the administrator actions screen is displayed.<br>Click the <b>Search</b> button. |
| 9.   | In this example, only one row of information is retrieved. The <b>Name Change</b> action page is displayed without additional navigation.                                                                               |
| 10.  | End of Procedure.                                                                                                    |